## 学内メールアカウントの設定~ Exchange編

## Gmailアプリ (Android版)

作成 2019 年 4 月 10 日

以下画面は Android 8.0 Oreo + Gmail Ver.2019.03.17 release

1. Gmail アプリ (Android用) を起動します。

メニュー [≡] から [設定] を開いてください。

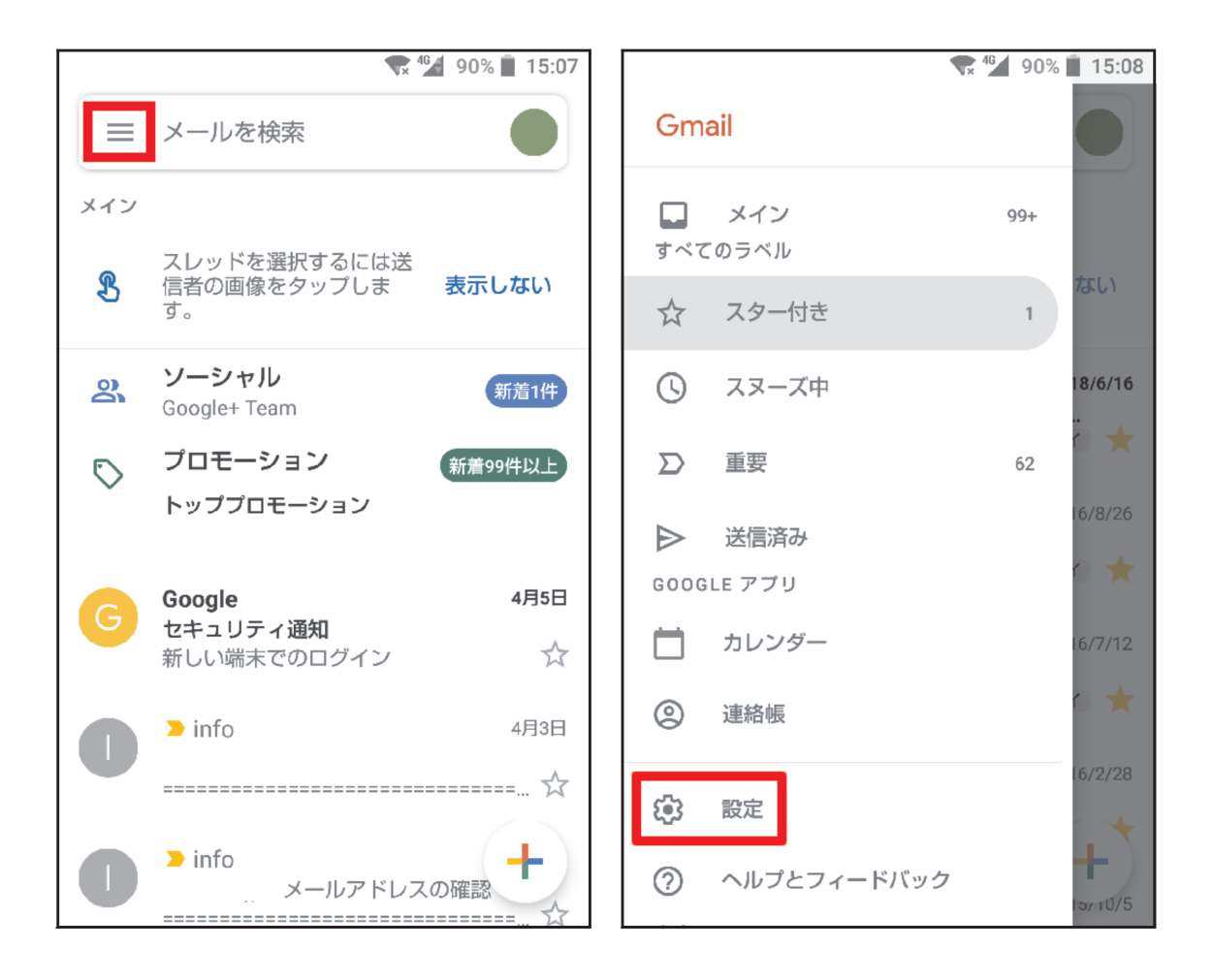

2. [アカウントを追加] から

[Exchange と Office 365] を選んでください。

|                   | 🗣 🏰 90% 📕 15:08 | 💎 🚰 90% 📕 15:08         |
|-------------------|-----------------|-------------------------|
| ← 設定              | 0<br>0<br>0     |                         |
| 全般設定              |                 | Μ                       |
| hanandb@gmail.com |                 | メールのセットアップ              |
| アカウントを追加          |                 | <b>G</b> Google         |
|                   |                 | o☑ Outlook、Hotmail、Live |
|                   |                 | 🞽 Yahoo                 |
|                   |                 | Exchange ≿ Office 365   |
|                   |                 | ▶ その他                   |
|                   |                 |                         |
|                   |                 |                         |
|                   |                 |                         |

3. [メールアドレスの追加]から

学籍番号(もしくは教職員番号)@naruto-u.ac.jp を入れてください。

(メールアドレスではありません)

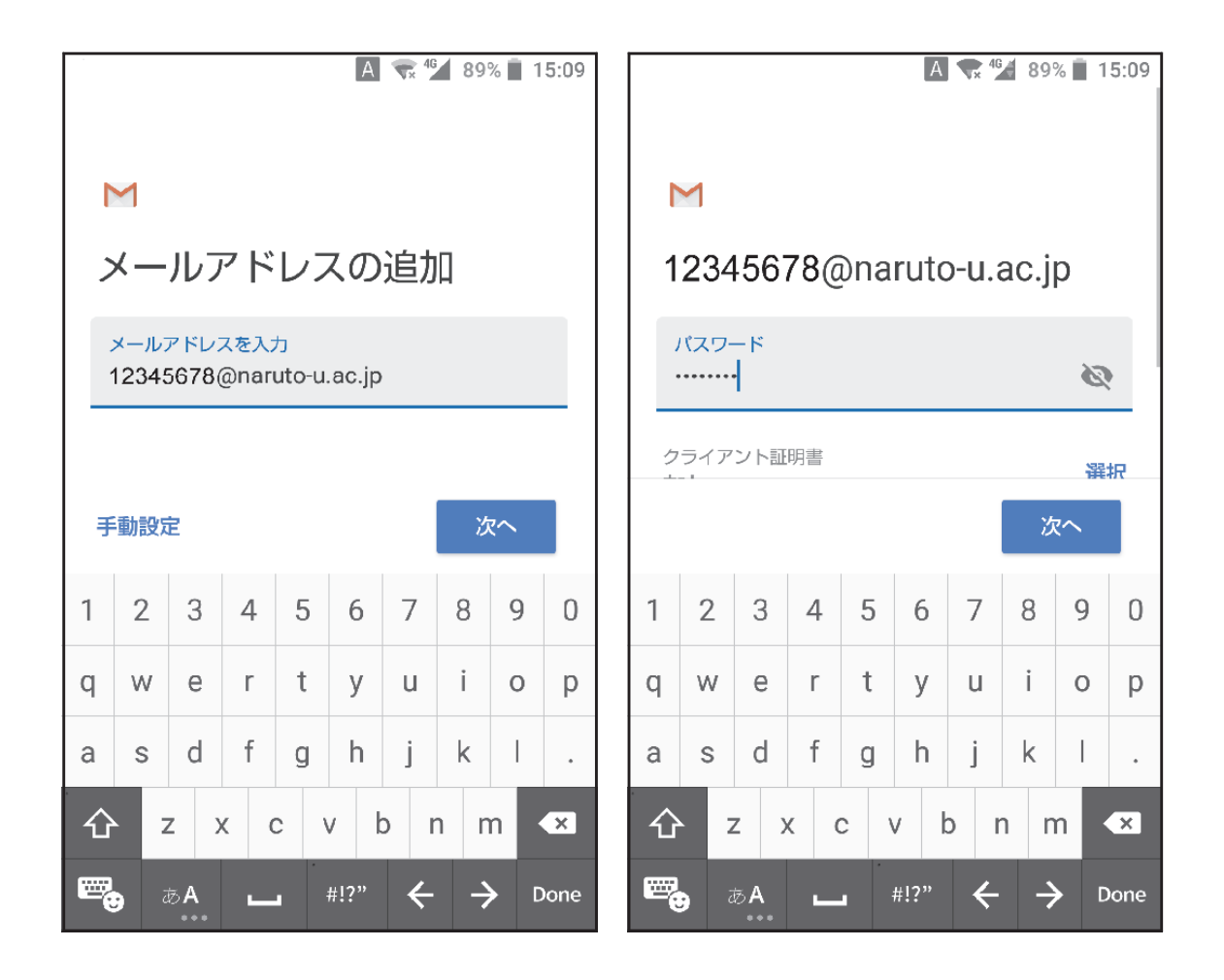

4. [リダイレクトをリクエストする] で [OK] を押してください。

[受信サーバーの設定] が表示されますので、サーバーが

[outlook.office365.com] になっていることを確認してください。

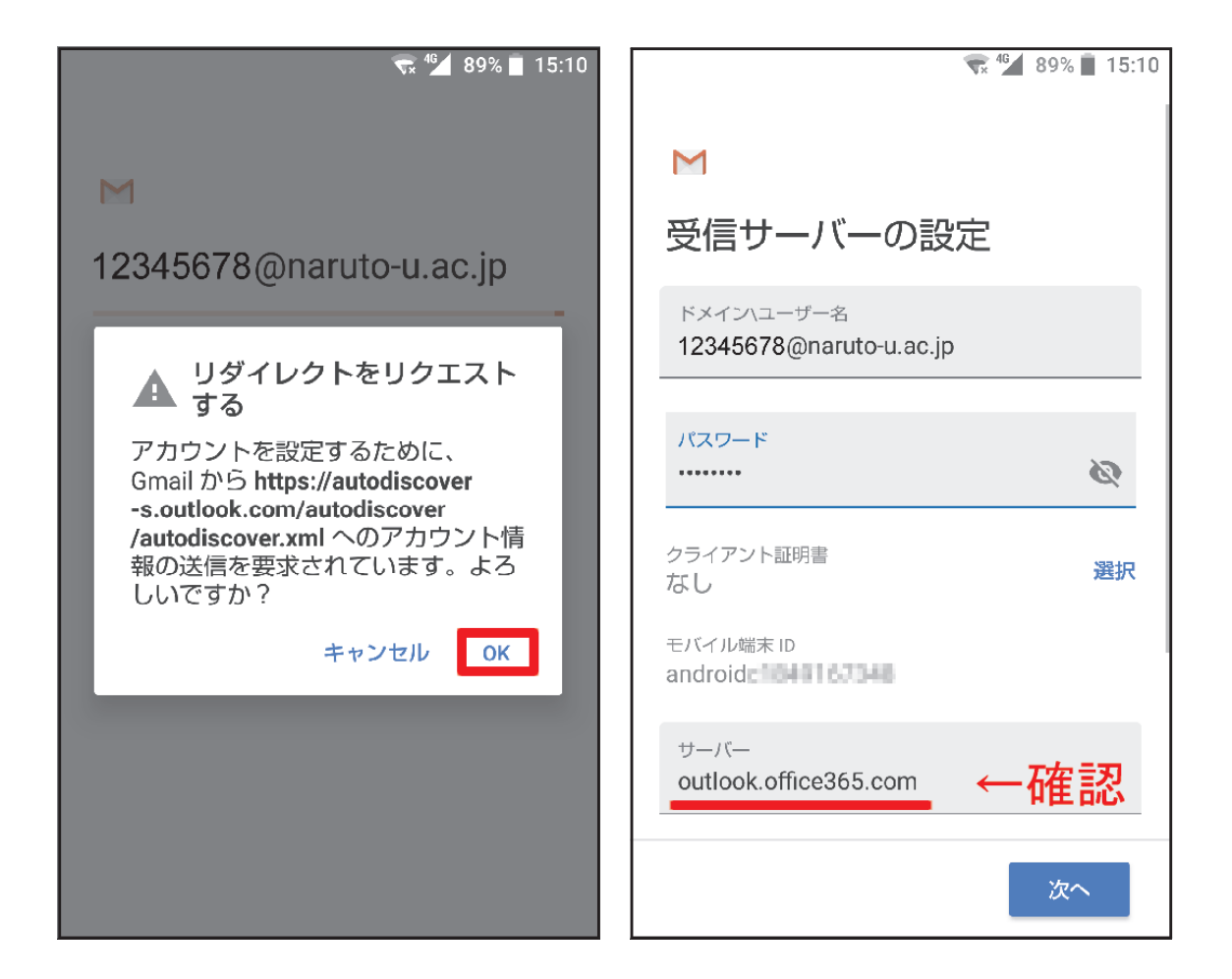

5. [セキュリティのモード管理] で [OK] を押してください。

[端末管理アプリの有効化] で

[この端末管理アプリを有効にする]を押してください。

| 😴 🋀 89% 📋 15:10                                                       | 🐨 <sup>4</sup> 89% 🔳 15:10                                                                                                    |
|-----------------------------------------------------------------------|----------------------------------------------------------------------------------------------------|
|                                                                       | 端末管理アプリの有効化                                                                                                    |
| M                                                                     | M メール                                                                                                    |
| 受信サーバーの設定<br>・<br>・<br>・<br>・<br>・<br>・<br>・<br>・<br>・<br>・<br>・<br>・ | Android 搭載デバイスの一部のセキュリティ機<br>能に対するリモートコントロールを、サーバー<br>outlook.office365.com に許可する必要がありま<br>す。<br>この管理アプリを有効にすると、アプ<br>リ (Gmail) に次の操作を許可するこ<br>とになります:<br>• <b>すべてのデータを消去</b><br>警告せずにデータの初期化を実行して端末<br>内のデータを消去します。 |
| キャンセル ОК                                                              | (中略)                                                                                                    |
|                                                                       | • <b>画面ロックの一部の機能を無効化</b><br>画面ロックの一部の機能の使用を禁止しま<br>す。                                                                                                    |
|                                                                       | この端末管理アプリを有効にする                                                                                                    |

6. これでアカウントの設定が完了しました。

[Gmail に連絡先へのアクセスを許可しますか?] で

[許可]を押してください。

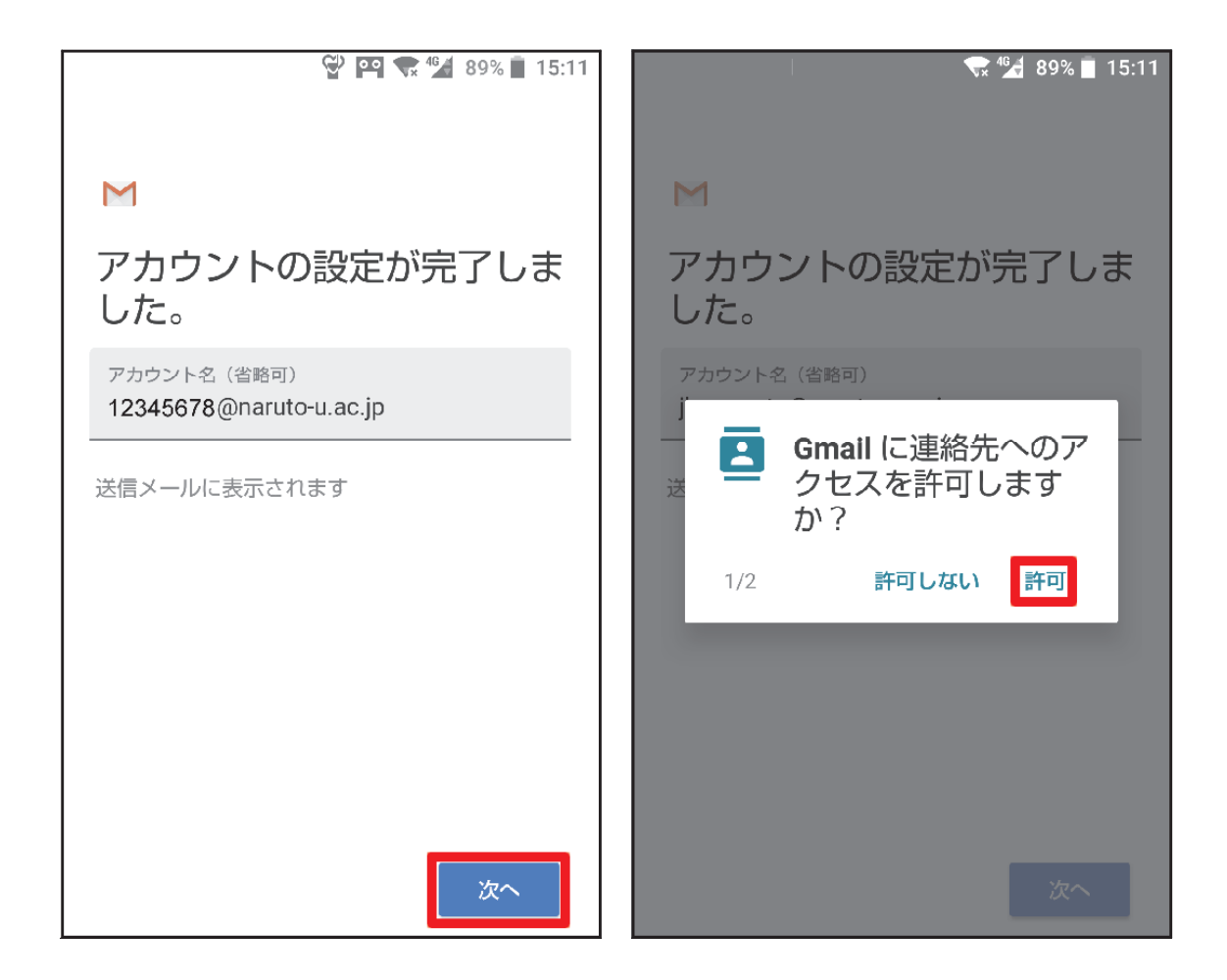

7. Gmail アプリで 鳴門教育大学のアカウントを選びます。

画面の右上に[Exchange] マークが出ていれば

アカウントが切り替わっています。

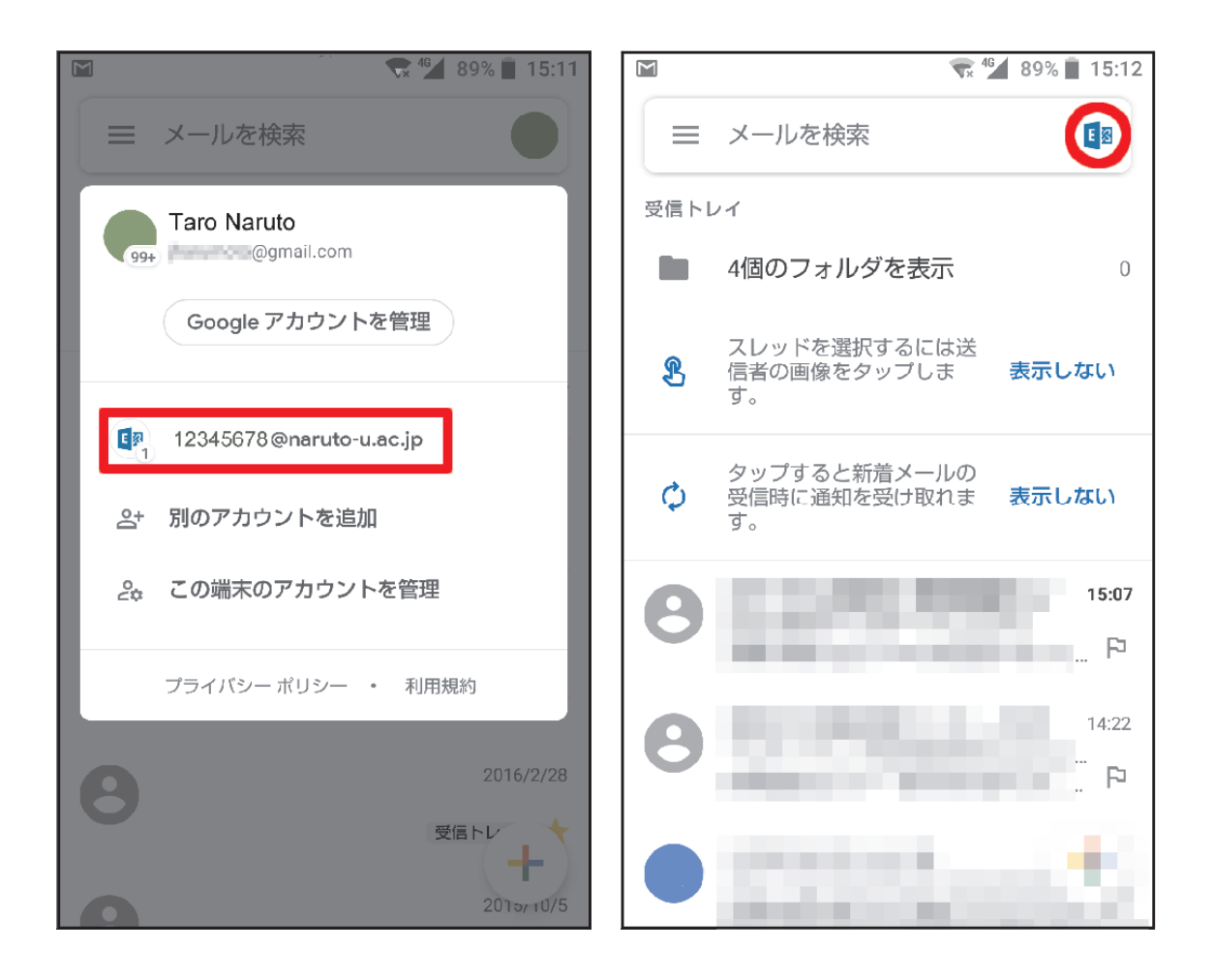

以上